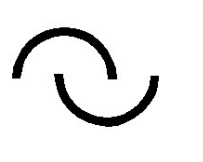

**IGLU Software** 4028 Debrecen, Rózsahegy u. 26. Tel.: 06-20-537-33-21 E-mail: <u>Info@iglu.hu</u> www.iglu.hu

# SZERVIZ

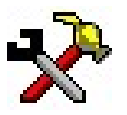

ESZKÖZKARBANTARTÁS TERVEZÉSI ÉS ELLENŐRZÉSI PROGRAM (Karbantartás-menedzsment)

## Készletkezelési modul

1.1.9

## KEZELÉSI ÚTMUTATÓ

2008-10-11

## Tartalomjegyzék

| 1  | Ké                                     | szletkezelési modul illeszkedése a karbantartási programhoz | .4                               |
|----|----------------------------------------|-------------------------------------------------------------|----------------------------------|
| 2  | Bev                                    | vételezések                                                 | . 5                              |
|    | 2.1                                    | Bevételezés tételek                                         | . 6                              |
| 3  | Bev                                    | vételi bizonylat beolvasása                                 | . 8                              |
|    | 3.1                                    | Import fájl tulajdonságai                                   | . 8                              |
|    | 3.2                                    | Konszignációs kihelyező bizonylat beolvasása                | 10                               |
|    | 3.3                                    | Szállítólevél beolvasása                                    | 11                               |
|    | 3.4                                    | Számla beolvasása                                           | 11                               |
| 4  | Kiv                                    | vételezések                                                 | 12                               |
|    | 4.1                                    | Kivételezési bizonylat tétetek                              | 13                               |
| 5  | Kiv                                    | vételezés készítése választott munkalaphoz1                 | 14                               |
|    | 5.1                                    | Kivételezés tételek1                                        | 15                               |
| 6  | Lel<br>6.1<br>6.2<br>6.3<br>6.4<br>6.5 | tározási időszakok, készletkezelés                          | 16<br>17<br>18<br>19<br>20<br>20 |
| 7  | For                                    | rgalom ellenőrzés                                           | 22                               |
| 8  | Cil                                    | kkek                                                        | 23                               |
|    | 8.1                                    | Cikk adatok                                                 | 24                               |
| 9  | Ala                                    | apadatok                                                    | 26                               |
|    | 9.1                                    | Mennyiségi egységek                                         | 26                               |
|    | 9.2                                    | Raktárak                                                    | 26                               |
| 10 | 0 I                                    | Paraméterek                                                 | 27                               |

## Ábrajegyzék

| 1. Ábra – A program menüpontjai                                   | 4    |
|-------------------------------------------------------------------|------|
| 2. Ábra – Jogosultság a raktári készletkezeléshez                 | 4    |
| 3. Ábra – Kivételi bizonylat elérése a munkalapokról              | 4    |
| 4. Ábra – Bevételi bizonylatok                                    | 5    |
| 5. Ábra – Bevételezés tételek                                     | 6    |
| 6. Ábra – Cikk keresése név alapján                               | 7    |
| 7. Ábra – Beolvasandó bizonylat választása                        | 9    |
| 8. Ábra – Beolvasott bizonylat tételei                            | 9    |
| 9. Ábra – Kivételezési bizonylatok                                | . 12 |
| 10. Ábra – Kivételi bizonylat munkalap számos hivatkozással       | . 14 |
| 11. Ábra – Munkalap számos kivételi bizonylat                     | . 14 |
| 12. Ábra – Kivételezés tételek korábban feljegyzett anyaglistával | . 15 |
| 13. Ábra – Leltározási időszakok                                  | . 16 |
| 14. Ábra – Raktár választás                                       | .17  |
| 15. Ábra - Készletlista                                           | . 18 |
| 16. Ábra – Készletsor analitika                                   | . 19 |
| 17. Ábra - Készletlista fájl exportálás                           | . 19 |
| 18. Ábra – Ellenőrző bizonylat beolvasása                         | . 20 |
| 19. Ábra – Leltár időszak dátumok és a szöveg módosítása          | .21  |
| 20. Ábra – Forgalom lekérdezés - Beállítások                      | . 22 |
| 21. Ábra – Cikkek listában                                        | . 23 |
| 22. Ábra – Cikk adatok                                            | . 24 |
| 23. Ábra – Készletkezelés paraméterei                             | .27  |

## 1 Készletkezelési modul illeszkedése a karbantartási programhoz

A készletkezelési modul a SZERVIZ programban megjelenő "4 – Raktári készletkezelés" menü pontjaival érhető el.

| 1 - Nyilvántartás 2 - Alapadatok 3 - Raktári anyagkezelés | 4 - Raktári készletkezelés       | 5 - Technikai műveletek 0 - Vége ? |
|-----------------------------------------------------------|----------------------------------|------------------------------------|
|                                                           | <u>1</u> - Bevételezések         |                                    |
|                                                           | 2 - Bevételi bizonylat be        | olvasása                           |
|                                                           | <u>3</u> - Kivételezések         |                                    |
|                                                           | <u>4</u> - Kivételezés munkalap  | ) számra                           |
|                                                           | <u>5</u> - Forgalom kmutatások   | k, összesítések                    |
|                                                           | <u>6</u> - Aktuális készlet      |                                    |
|                                                           | <u>7</u> - Leltározási időszakok |                                    |
|                                                           | <u>8</u> - Cikkek                |                                    |

1. Ábra – A program menüpontjai

Az eléréshez a felhasználói jogosultságoknál egy újabb pont jelent meg.

| 🗆 Anyagkezelés      | 🔽 Készletkezelés        |
|---------------------|-------------------------|
| 🗖 Munka igazolás    | 🗖 Munkalap igazolás     |
| 🗖 Összesítések kés: | zítése 🔽 Tiltottt menül |

2. Ábra – Jogosultság a raktári készletkezeléshez

A menüpontok mellett a **munkalapokról is elérhető** a munkalapszámos kivételi bizonylat készítése, vagy megnézése. Ehhez az eddigi meglévő "Anyag" nyomógombra **jobb** egérgombbal kell kattintani. Az így történt bizonylat rögzítése megegyezik a "Kivételezés munkalap számra" menüből is elérhető bizonylatkészítéssel. *Lásd:* <u>5 - Kivételezés készítése választott munkalaphoz - 14. oldal</u>

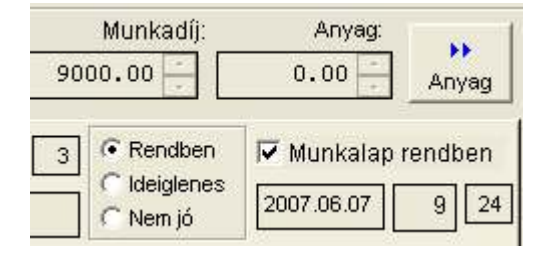

3. Ábra – Kivételi bizonylat elérése a munkalapokról

### 2 Bevételezések

Az aktuális időszak bevételezéseit a közvetlenül a menüből érhetjük el. A megjelenő listában csak az utolsó leltár időszak bizonylatait láthatjuk, korábbi időszakok bizonylatait a "Leltározási időszakok" menüpontból érhetjük el. *Lásd:* <u>6 - Leltározási időszakok, készletkezelés - 16. oldal</u>

| 🖷 Bevét | elezési bizon   | ylatok - Leltár         | időszak: 0000 | 2       |                 |
|---------|-----------------|-------------------------|---------------|---------|-----------------|
| Sorszám | Dátum           | Raktár:                 | Bizonylat:    | Szöveg: | Bruttó érték:   |
| 00007   | 2008.05.17      | 01 - Első raktár        | 123           | abc     | 120             |
|         |                 |                         |               |         |                 |
|         |                 |                         |               |         |                 |
|         |                 |                         |               |         |                 |
|         |                 |                         |               |         |                 |
|         |                 |                         |               |         |                 |
|         |                 |                         |               |         |                 |
|         |                 |                         |               |         |                 |
|         |                 |                         |               |         |                 |
|         |                 | ~                       |               |         |                 |
| Bevete  | lezėsi bizonyla | t                       | -             |         | -   <b>-I</b> - |
| Sorsza  | m Datum         | Raktar<br>7 Elcő roldór | Bizonylat:    | Szoveg: | ן 🛄             |
|         | 2000.00.1       |                         | 120           |         | Tételek         |
| T       |                 |                         |               |         | <b>₽</b> +      |

4. Ábra – Bevételi bizonylatok

#### A képernyő tartalma:

|   | Menü: rákattintva egy menüben megjelennek a lehetséges tevékenységek |
|---|----------------------------------------------------------------------|
| + | Új felvitel.                                                         |
|   | Választott bizonylat módosítása                                      |
|   | Új felvitel, vagy a módosítás rögzítése, mentése.                    |
| ŝ | Új felvitel, vagy a módosítás elvetése                               |
| 墨 | Választott bizonylat törlése                                         |
| 2 | Bizonylati lista, vagy a választott bizonylat nyomtatása             |

|            | Bizonylaton szereplő tételek megnézése, kezelése                                                                                                    |
|------------|----------------------------------------------------------------------------------------------------|
| Sorszám    | A bizonylat sorszáma, nem módosítható, folyamatosan növekvő sorszám                                                                                                    |
| Dátum      | A bizonylat dátuma. Új felvitel esetén automatikusan az aktuális dátum.                                                                                                    |
| Raktár     | A raktár listából választható, a lista tartalma az alapadatok között változtatható.                                                                                                    |
| Bizonylat  | Kötetlenül kitölthető bizonylatszám mező. Elektronikus bevételi bizonylatot<br>beolvasva ez a mező automatikusan kitöltött lesz a beolvasott szállítólevél<br>azonosító számával, és az nem módosítható. Beolvasáskor ez a külső<br>bizonylatszám ellenőrzésre kerül, azonos számmal bizonylatot beolvasni nem<br>lehet. |
|            | Lásd: <u>3 - Bevételi bizonylat beolvasása - 8. oldal</u>                                                                                                    |
| Szöveg     | A bizonylaton szereplő tetszőleges megjegyzés szöveg                                                                                                    |
| <b>₽</b> • | A képernyő bezárása.                                                                                                    |

#### 2.1 Bevételezés tételek

| 🖷 Leltár: 00                                     | 0001 - Bevételezés tételek: 00012 - 2008.08.05 -                                        | Biz.szám:                     |                      |              |
|--------------------------------------------------|-----------------------------------------------------------------------------------------|-------------------------------|----------------------|--------------|
| Cikkszám:                                        | Megnevezés:                                                                             | Mennyiség                     | Egység:              | Be. nettó:   |
| 000000009<br>000000008<br>000000001<br>000000002 | tökés szimering<br>rögzitögyürü<br>Első cikk<br>PCM 707550 M csúszócsapágy (persely) SK | 1.00<br>1.00<br>8.00<br>20.00 | DB<br>DB<br>DB<br>DB | 174          |
| 000000005                                        | Sorkapocs                                                                               | 20.00                         | DB                   | 0            |
|                                                  |                                                                                         |                               |                      | •            |
| Cikkszám:<br>000000005                           | Megnevezés: Nettó ár:<br>Sorkapocs 0                                                    | Mennyiség<br>20.00 🛔          | darab 💌              | Nettó érték: |
|                                                  |                                                                                         | 8                             |                      | Į.           |

5. Ábra – Bevételezés tételek

Egy bizonylatra tetszőleges számú cikket rögzíthetünk, ehhez csak a cikkszámot és a mennyiséget kell megadnunk. A megnevezés, az árak és a mennyiségi egység a cikktörzsben vannak tárolva, cikkszám megadását követően azok megjelennek, az ár módosítható.

Ha nem ismerjük a cikkszámot, akkor megnevezés alapján is választhatunk, ehhez a cikkszám feletti nyomógombra kell kattintanunk.

| Név                                     | Választ | Kód       | Termék           |
|-----------------------------------------|---------|-----------|------------------|
| emokr. csapágy                          |         | 000000007 | 6205 2RS*A       |
| lső cikk                                |         | 000000001 |                  |
| atodik cikk                             |         | 000000006 |                  |
| CM 707550 M csúszócsapágy (persely) SKF |         | 000000002 | PCM 707550 M SKF |
| CM 707570 M csúszócsapágy (persely) SKF |         | 000000003 | PCM 707570 M SKF |
| ógzitögyürü                             | 4       | 00000008  | A10              |
| orkapocs                                |         | 000000005 |                  |
| kés szimering                           |         | 000000009 | S 15*21*4*T      |
|                                         |         |           |                  |
|                                         |         |           |                  |
| C Kód                                   |         |           |                  |

6. Ábra – Cikk keresése név alapján

A megjelenő táblázatban a cikkek név szerinti betűrendben láthatóak, a név oszlop mellett nevenként egy nyomógombbal. A táblázatból választani ezekkel a gombokkal, vagy a képernyő alján lévő szélesebb nyomógombbal lehet, választást követően a választott cikk adatai jelennek meg a bizonylati tételsorban.

**Keresés** a képernyő bal alsó részén lévő szövegmezőbe való beírással történik. A beírt név kezdetnek megfelelően a táblázatban a kiválasztott sor az első találat, valamint a táblázatban kiemelésre kerülnek a keresőszónak megfelelő kezdetű nevek.

#### 3 Bevételi bizonylat beolvasása

#### 3.1 Import fájl tulajdonságai

Az importálás ASCII CVS fájlból történik (oszlopelválasztó karakter ";" (pontosvessző, ascii 59), amelyben a használt kódlap 1250, egy sor hossza maximum 255 karakter. A **fájlnév** Snnnnnn.csv, Lnnnnnn.csv, Innnnnn.csv, rendre számla, szállítólevél, konszignációs kihelyező bizonylat, nnnnnn 7 numerikus karakter.

I = konszignációs kihelyező bizonylat

L = Szállítólevél

S = Számla

E = Egyeztető bizonylat

| Oszlop  | Oszlop megnevezés | Beolvasásra kerül    |
|---------|-------------------|----------------------|
| sorszám |                   |                      |
| 1       | Cikkszám          | Maximum 20 karakter  |
| 2       | Cikk megnevezése  | Maximum 100 karakter |
| 3       | Mennyiség         | Numerikus 10.2       |
| 4       | Mennyiségi egység | Max. 10 karakter     |
| 5       | Egységár          | Numerikus 10.2       |

#### Egy bizonylaton belül azonos adatok:

| 6  | Bizonylat dátuma         | Dátum                                                                                                    |
|----|--------------------------|----------------------------------------------------------------------------------------------------|
| 7  | Teljesítés dátuma        | Dátum, csak számla esetén kitöltött.                                                                                                    |
| 8  | Kiegyenlítés dátuma      | Dátum, csak számla esetén lehet kitöltött.                                                                                                    |
| 9  | Kapcsolódó bizonylatszám | Bármely stornó bizonylat esetén az eredeti<br>bizonylatra való hivatkozás.<br>(a <b>stornó</b> tényét a kapcsolódó bizonylat<br>azonos típusa (I,L,S) jelzi.)<br>Számla esetén tartalma<br>az "L", vagy "I" típusú bizonylat azonosítója.<br>Egyébként:<br>'I' esetén : Kitöltetlen<br>'L' esetén : Kitöltetlen |
| 10 | Szállító kód             | 10 karakter                                                                                                    |

#### Fájl beolvasás előtti megfelelőség ellenőrzése:

- A fájlnévnek 1 karakterből és hét számjegyből kell állnia (első karakter I,L,S)

- Azonos bizonylatszámmal (fájlnévből képzett) nem lehet ismételten bizonylatot beolvasni
- A szállító kód mező értelmezhető legyen és kitöltött

| Open       |           |                |       | ?         |
|------------|-----------|----------------|-------|-----------|
| Hely:      | ) Szerviz |                | - 🗢 🖻 | +111 *    |
| ata        |           |                |       |           |
|            |           | VFP6SYS        |       |           |
| Save_1     |           | L2802055.csv   |       |           |
| Save_2     |           | 52804734.csv   |       |           |
| C System   |           | 🐴 52804750.csv |       |           |
|            | S2804734  | l.csv          | Ĩ     | ОК        |
| Fájltípus: | *.CSV     |                | -     | Mégse     |
|            |           |                |       | Súgó      |
|            |           |                |       | Code Page |
|            |           |                |       |           |
|            |           |                |       |           |

7. Ábra – Beolvasandó bizonylat választása

|   |      | Beerkezett       | oizonylat sz | ama: 1151586ASN                          |           |            |
|---|------|------------------|--------------|------------------------------------------|-----------|------------|
|   | Sorl | Külső cikkszám   | Saját cikl   | ks <mark>Külső megnevezés</mark>         | Mennyiség | Egység     |
|   | 1 1  | PCM 707550 M SKF | 000006       | PCM 707550 M csúszócsapágy (persely) SKF | 5.00      | DB         |
|   | 2 1  | PCM 707570 M SKF | ÷            | PCM 707570 M csúszócsapágy (persely) SKF | 5.00      | DB         |
|   |      |                  |              |                                          |           |            |
|   |      |                  |              |                                          |           |            |
|   |      |                  |              |                                          |           |            |
|   |      |                  |              |                                          |           |            |
|   | 1    |                  |              |                                          |           |            |
| - | 10   |                  |              |                                          |           | 121        |
|   |      |                  |              | -la                                      |           | <b>N</b> 4 |

8. Ábra – Beolvasott bizonylat tételei

Beolvasást követően az elektronikus szállítólevélen szereplő tételek egy listában megjelennek, Azokban a sorokban, amelyeknél a külső cikkszám alapján nem azonosítható a cikk, egy nyomógomb látható. Ezzel a nyomógombbal új cikként tudjuk rögzíteni a sor, elég csak a saját cikkszámot rögzíteni hozzá.

Az új bizonylat elkészítése előtt a program ellenőrzi, hogy létezik-e már ilyen számú bizonylat, ha igen, akkor az ismételt beolvasást nem engedi.

Sikeres beolvasás után az elkészült bizonylat megtekinthető, ha szükséges, akkor módosítható.

#### 3.2 Konszignációs kihelyező bizonylat beolvasása

A bizonylat tényleges beolvasása előtt egy táblázatban ellenőrizhető az import fájl tartalma.

Azonos bizonylatszámon nem lehet beolvasni, csak a bizonylatszám kerül ellenőrzésre

|   | Bevételi bizonyla | t beolvasása - Ko | nszignációs kihelyezési bizo     | nylat                       |         |
|---|-------------------|-------------------|----------------------------------|-----------------------------|---------|
| 3 | Szám: 180016      | 5                 | Dátum: 2008.07.30<br>Teljesítés: | Szállító: KA<br>Hivatkozás: | RB      |
| Ī | Külső cikkszám    | Saját cikkszám    | Megnevezés                       | Mennyiség Eg                | gység 🔄 |
|   | A10               | 800000000         | rögzitögyűrű                     | 10.00                       | DB      |
|   | 6205 2RS*A        | 000000007         | demokr. csapágy                  | 10.00                       | DB      |
|   | S 15*21*4*T       | 00000009          | tökés szimering                  | 1.00                        | DB      |
|   |                   |                   |                                  |                             | *       |
| Ľ | <b>-</b>          | Biz               | conylat beolvasása               |                             | Mégsem  |

Új bizonylat esetén beolvasást követően a bizonylat a készletet bevételezésként módosítja, a bizonylat a beolvasást követően azonnal megnézhető.

#### 3.3 Szállítólevél beolvasása

Szállítólevél tartozhat konszignációs kihelyezési bizonylathoz, vagy számlához. A beolvasás közben nehezen ellenőrizhető, hogy történt-e már beolvasás azonos bizonylat, vagy számla tartalommal. Így a szállítólevél tartalom ellenőrzés nélkül beolvasásra kerül (egy korábban beolvasott kihelyezési bizonylathoz tartozó szállítólevél beolvasása megduplázza a készlet sorokat!)

Ezért a kapott bizonylatok közül használjuk csak az "I" és az "S" jelzésűeket. "L", szállítólevelet csak akkor olvassunk be, ha biztosan tudjuk, hogy még nem lett beolvasva hozzá tartozó kihelyezési bizonylat, vagy számla fájl.

#### 3.4 Számla beolvasása

A számla fájl tartalmazza a kapcsolódó konszignációs kihelyezési bizonylat, vagy szállítólevél számát, ha ez szerepel a korábbi fájl beolvasások között, **akkor a számlasorok csak módosítják a már meglévő sorokat** (ár, dátum)

A beolvasott sorokat a kapcsolódó bizonylat száma és a cikkszám azonosítja.

Ha ez alapján a sor már szerepel a korábban beolvasottak között, akkor a sor beolvasása csak az egységárat, a teljesítés dátumát és a kiegyenlítés dátumát módosítja, új bizonylat sor nem képződik.

Ha a sor még nem szerepel (nincs előzménye), akkor az új bizonylatnak megfelelően történik a beolvasása. (pl. azonnali vásárlással keletkezett számlák – nem konszignáció, ilyenkor minden beolvasott sor új mennyiségként módosítja a készletet.)

## 4 Kivételezések

| Sorszám                    | Dátum                                                  | Raktár:                        | Bizonylat: | Szöveg: | Munkalap: Br | uttó érték: |
|----------------------------|--------------------------------------------------------|--------------------------------|------------|---------|--------------|-------------|
| 00002                      | 2008.05.18                                             | 01 - Első raktár               | 12         |         | 000012       | 7800        |
| 00003                      | 2000.05.19                                             | jui - Eiso raktar              | Ŀ          | .l      | L∉ – L       | 1440        |
|                            |                                                        |                                |            |         |              |             |
| Manada                     |                                                        | 4                              |            |         |              |             |
| Kivétel                    | lezési bizonyla                                        | at                             | Discussion | 0-200   | Montostan    |             |
| Kivétel<br>Sorszá<br>00002 | <b>lezési bizonyl</b> a<br><b>im</b> Dátum<br>2008.05. | at<br>Raktár<br>18 Első raktár | Bizonylat: | Szöveg: | Munkalap:    | Tételek     |

9. Ábra – Kivételezési bizonylatok

## A képernyő tartalma:

|          | Menü: rákattintva egy menüben megjelennek a lehetséges tevékenységek |
|----------|----------------------------------------------------------------------|
| -        | Új felvitel.                                                         |
|          | Választott bizonylat módosítása                                      |
|          | Új felvitel, vagy a módosítás rögzítése, mentése.                    |
| ŝ        | Új felvitel, vagy a módosítás elvetése                               |
| <b>-</b> | Választott bizonylat törlése                                         |
| 8        | Bizonylati lista, vagy a választott bizonylat nyomtatása             |
| 1        | Bizonylaton szereplő tételek megnézése, kezelése                     |
| Sorszám  | A bizonylat sorszáma, nem módosítható, folyamatosan növekvő sorszám  |

| Dátum      | A bizonylat dátuma. Új felvitel esetén automatikusan az aktuális dátum.                                                                                                    |
|------------|----------------------------------------------------------------------------------------------------|
| Raktár     | A raktár listából választható, a lista tartalma az alapadatok között változtatható.                                                                                                    |
| Bizonylat  | Kötetlenül kitölthető bizonylatszám mező.                                                                                                    |
| Szöveg     | A bizonylaton szereplő tetszőleges szöveg                                                                                                    |
| Munkalap   | A munkalap mező tetszőlegesen módosítható, kivéve, ha a bizonylat rögzítése<br>a munkalap szám megadásával indult. <i>Lásd</i> : <u>5 - Kivételezés készítése</u><br><u>választott munkalaphoz - 14. oldal</u><br>A munkalap mező utólag is kitölthető, azaz egy munkalap utólag is<br>kapcsolható a bizonylathoz. |
| <b>1</b> + | A képernyő bezárása.                                                                                                    |

#### 4.1 Kivételezési bizonylat tétetek

A kivételezések tételrögzítése megegyezik a bevételezés tételek rögzítésénél leírtakkal. Eltérés abban az esetben van, ha a bizonylathoz munkalap is tartozik, ebben az esetben a képernyőn megjelennek a munkalapra rögzített feljegyezett anyagsorok is.

Lásd: 2.1 - Bevételezés tételek - 6. oldal

5 - Kivételezés készítése választott munkalaphoz - 14. oldal

## 5 Kivételezés készítése választott munkalaphoz

| Munkalap | 000012                             |    |
|----------|------------------------------------|----|
|          | 60                                 |    |
|          |                                    |    |
|          |                                    |    |
| Eszköz   | : 1-066 - Tüzvédelmi berendezések  |    |
| Eszköz   | :  1-066 - Tüzvédelmi berendezések |    |
| Eszköz   | :  1-066 - Tűzvédelmi berendezések |    |
| Eszköz   | I 1-066 - Túzvédelmi berendezések  | 54 |
| Eszköz   | I-066 - Túzvédelmi berendezések    | Ū+ |

10. Ábra – Kivételi bizonylat munkalap számos hivatkozással

Ha a munkalaphoz az aktuális leltár időszakban még nincs kivételezés, akkor a korábban ismertetett módon azonnal újat készíthetünk, a munkalap mező a megadott számmal lesz kitöltött, ilyenkor a munkalap mező nem módosítható.

Ha olyan munkalap számot adunk meg, amihez már előző leltár időszakban már kapcsolódik kivételi bizonylat, akkor a képernyőn két lista jelenik meg. Felül a korábbi leltár időszakban rögzített bizonylatok, alatta pedig az aktuális időszak bizonylatai. Módosítani csak az alsó listát lehet, a korábbi bizonylat tételei a kiválasztott sorra duplán kattintva nézhetőek meg.

| Minerelezes. 00001 2000.00.00 manik                           | alap: 000012 - 1     | .sor előkészító | ő gépek    |           |     |
|---------------------------------------------------------------|----------------------|-----------------|------------|-----------|-----|
| Munkalapra feljegyzett anyaglista                             | Feljegyzések         | C Importáláso   | k 🔄        | Mind      | 1   |
| PCM 707550 M csúszócsapágy (persely) SKF                      | 1.00                 | DB              | 0 Ft  -    | J         | +   |
|                                                               |                      |                 |            |           |     |
| Cikkszám: Mennevezés:                                         |                      | Mennvisén       | Eavséa: ki | bruttó:   |     |
| 000000001 Első cikk                                           |                      | 1.00            | DB         | 0         | +   |
| 00000002 PCM 707550 M csúszócsapágy                           | (persely) SK         | 1.00            | DB         | 0         |     |
|                                                               |                      |                 |            |           |     |
| Cikkszám: Megnevezés;                                         | Bruttó ár:           | Mennyiség       | doroh 💌    | Nettó ért | ék: |
| Cikkszám: Megnevezés;<br>000000002 PCM 707550 M csúszócsapágy | Bruttó ár:<br>y (p 0 | Mennyiség       | darab 💌    | Nettó é   | rt  |

11. Ábra – Munkalap számos kivételi bizonylat

#### 5.1 Kivételezés tételek

A munkalap számos bizonylat tételek képernyőjén két lista is megjelenhet. A felső lista azokat az anyagokat tartalmazza, amelyeket a "3 – Raktári anyagkezelés pontban" rögzítettünk a munkalapra.

Ezek a sorok ezen a képernyőn nem módosíthatóak, csak tájékoztató jelleggel szerepelnek. A felső listában egy módosítás megengedett csak, az, hogy új sort rögzítsünk, amely az anyagkezelési pont adatai alatt is megjelennek.

Ha a **cikkszám helyére** "0"-át írunk, akkor a megnevezés, a bruttó ár, és a mennyiségi egység mezők is elérhetőek, 0 cikkszámot használva a feljegyzett anyaglistába kerül a sor.

| 🖷 Leltár: 00001 - Kivételezés: 00006 - 2008.0 | 6.10 - Munk     | alap: 005091        |           |               |
|-----------------------------------------------|-----------------|---------------------|-----------|---------------|
| Munkalapra feljegyzett anyaglista             |                 |                     |           |               |
| SP cső 20-as                                  | 100.00          | M                   | 0 Ft      | -             |
| Gumis bilines 20-as                           | 52.00           | DB                  | 0 Ft      |               |
| Ászokcsavar                                   | 52.00           | DB                  | 0 Ft      | -             |
| Indító idom 20/1/2"                           | 5.00            | DB                  | 0 Ft      |               |
| Cikkszám: Megnevezés:                         |                 | Mennviséa           | Eavséa: K | i. bruttó:    |
| 000002 PCM 707550 M csúszócsapágy (perse      | ly) SK          | 1.00                | DB        | 0 🔺           |
|                                               |                 |                     |           | <u>*</u>      |
| Cikk Megnevezés:                              | Bruttó ár:<br>0 | Mennyiség<br>1.00 🛨 | darab 💌   | Bruttó érték: |
|                                               |                 |                     |           | <u></u>       |

12. Ábra – Kivételezés tételek korábban feljegyzett anyaglistával

A kivételezési bizonylatra való sor rögzítésnél (alsó lista) a cikkszámra való hivatkozással választhatunk cikket, vagy használhatjuk a cikkszám mező feletti nyomógombot a cikkek név szerinti kereséséhez. Ekkor a megnevezés, az ár, és az egység a cikktörzsből választottan kitöltésre kerül, az nem módosítható.

## 6 Leltározási időszakok, készletkezelés

A leltározási, készletkezelési modul az adatok kezelését leltári időszakhoz köthetően biztosítja. Az időszakok rendelkeznek egy nyitó készlettel, bevételi és kiadási bizonylatokkal.

A korábbi időszakok adatai (bevételezések, kiadások, receptek, záró készlet) bármikor megnézhetőek, módosítani azonban csak a legutolsó (nyitott) időszakot lehet. A dátumok és a szöveg módosítása az utolsó sorra való dupla kattintással történik.

| 🚇 Leltár        | időszakok                   |              |              |      |                  |            |
|-----------------|-----------------------------|--------------|--------------|------|------------------|------------|
| Sorszám         | ldőszak                     | 8            | Szöveg       |      |                  |            |
| 00001           | 2006.10.12                  | 2008.05.16   |              |      |                  | A          |
| 00002           | 2008.05.17                  |              |              |      |                  |            |
|                 |                             |              |              |      |                  |            |
|                 |                             |              |              |      |                  |            |
|                 |                             |              |              |      |                  |            |
|                 |                             |              |              |      |                  |            |
|                 |                             |              |              |      |                  |            |
|                 |                             |              |              |      |                  |            |
|                 |                             |              |              |      |                  |            |
|                 |                             |              |              |      |                  |            |
|                 |                             |              |              |      |                  | *          |
|                 | ľ                           | Ĩ            | Ê T          | Ĩ.   |                  | i i i      |
|                 |                             | -La          |              |      |                  | <b>N</b> 1 |
|                 |                             |              |              |      | 8                | the.       |
| Idősza<br>leltá | k zarasa / Uj<br>ir nyitása | Bevételezése | k Kivételeze | ések | Aktuális készlet | Vissza     |
|                 |                             | -            |              |      | -                |            |

13. Ábra – Leltározási időszakok

| F)       | Időszak zárása / Új időszak nyitása                                                                                                    |
|----------|----------------------------------------------------------------------------------------------------|
|          | A nyomógomb csak akkor látszik, ha az utolsó leltár időszak sora az aktív.                                                                                                    |
|          | Lásd: 6.5 - Időszak zárása, új időszak nyitása - 20. oldal                                                                                                    |
| <b>I</b> | Időszakhoz tartozó <b>bevételezési bizonylatok</b>                                                                                                    |
|          | Az utolsó időszakhoz tartozó bevételezések a program menüjéből közvetlenül<br>is elérhetőek, a korábbi időszak bizonylatai azonban csak innen az "időszak'<br>képernyőről érhetőek el. |

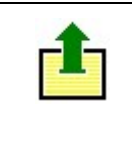

#### 6.1 Aktuális készlet adatok

| 🖥 Raktár választás |       |         |
|--------------------|-------|---------|
| Minden raktár      |       |         |
| Első raktár        | 0     | 1       |
|                    | jų,   | 2       |
| Első r:            | aktár | <u></u> |

14. Ábra – Raktár választás

## Az aktuális készlet a nyitókészlethez hozzáadott időszaki bevételezések, és kivont kivételezések.

A be és kivételezési bizonylatok esetén az adott leltári időszakhoz rögzített tételek jelentik a készletmozgást (bizonylat dátumtól függetlenül). A készlet egy táblázatban jelenik meg, ahonnan lista is nyomtatható.

| Rak | Cikkszám  | Cikks  | Név          |                | EgysiNyit | ó BE  | KI    | KÉSZLET | MIN      |
|-----|-----------|--------|--------------|----------------|-----------|-------|-------|---------|----------|
| 01  | 000000001 | 123-A  | Első cikk    |                | DB        | 8.00  | 1.00  | 7.00    | 3.00     |
| 01  | 000000002 | PCM 7  | PCM 707550   | M csúszócsapág | DB        | 21.00 | 14.00 | 7.00    | 5.00     |
| 01  | 000000003 | PCM 7  | PCM 707570   | M csúszócsapág | DB        |       | 2.00  | -2.00   | 4.00     |
| 01  | 000000005 |        | Sorkapocs    |                | DB        | 20.00 | 4.00  | 16.00   | 6.00     |
| 01  | 000000007 | 6205 3 | demokr. csaj | págy           | DB        | 10.00 | 1.00  | 9.00    | 10.00    |
| 01  | 800000008 | A10    | rögzitögyürü |                | DB        | 11.00 |       | 11.00   | 10.00    |
| 01  | 000000009 | S 15*2 | tökés szimer | ing            | DB        | 2.00  | 11.00 | -9.00   | 1.00     |
| 02  | 000000005 |        | Sorkapocs    |                | DB        | 1.00  |       | 1.00    | 6.00     |
| 02  | 000000006 |        | Hatodik cikk |                | DB        | 3.00  |       | 3.00    | 0.00     |
|     |           |        |              |                |           |       |       |         |          |
|     |           |        |              |                |           |       |       |         |          |
|     |           |        |              |                |           |       |       |         |          |
|     |           |        |              |                |           |       |       |         |          |
| 1   |           |        |              | 3              |           |       |       |         |          |
| •   |           |        |              |                |           |       |       |         | <u> </u> |
|     |           | 1      |              | Devise of      | 53        |       |       |         |          |

15. Ábra - Készletlista

| <b>≙</b> ↓ | Táblázat rendezettségének a                                                                                                    | beállítása                                                                                                    |
|------------|----------------------------------------------------------------------------------------------------|----------------------------------------------------------------------------------------------------|
| M          | 'Sor analitika' = A sorhoz tar                                                                                                    | tozó bevételezése és kivételezések.                                                                                                    |
|            | Lásd: 6.2 - Készletsor analiti                                                                                                    | ka- 18. oldal                                                                                                    |
| æ          | A nyomógombra kattintva eg<br>tartalmú listákat választhatun<br>nyomtatási képen jelennek m<br>a nyomtatás közvetlenül a ny<br>képernyőképet.)<br>A megjelenő menüpontok elé | gy helyi menü jelenik meg, amelyből különböző<br>k. A listák először mindig a képernyőn egy<br>eg. (a nyomógombra jobb egérgombbal kattintva<br>omtatóra történik, kihagyva az előzetes<br>érhetősége függ a rendezettség beállításától. |
|            |                                                                                                    | 4 - Készletlista beszerzési árakkal                                                                                                    |
|            |                                                                                                    | Vissza, mégsem                                                                                                    |
| <b>P</b> * | A képernyő bezárása.                                                                                                    |                                                                                                    |

#### 6.2 Készletsor analitika

| 100012 12000.00.03 1 0.00 1    |           |  |
|--------------------------------|-----------|--|
| Leave Construction of August 1 |           |  |
|                                |           |  |
|                                |           |  |
| Kivételezés:                   | Munkalap: |  |
| 00001 2008.06.08 1.00 1        | 000012    |  |
|                                |           |  |
|                                |           |  |
|                                |           |  |

16. Ábra – Készletsor analitika

Az analitika képernyőn a kiválasztott cikk bevételezéseit, illetve kivételezéseit nézhetjük meg az utolsó leltározási időszakra vonatkoztatva.

#### 6.3 Készlet táblázat exportálása

| Fájl típus: | V Sorok szűkítése:                                                                                                    | Oszlopok:                                                                                                    |  |
|-------------|----------------------------------------------------------------------------------------------------|----------------------------------------------------------------------------------------------------|--|
| XLS         | Raktár: Raktár 1.                                                                                                    | I Raktár<br>I Saját cikkszám<br>I Beszállítói cikkszám                                                                   |  |
| CSV<br>TXT  | <ul> <li>Minimum alatti készlet</li> <li>Minimum fölötti készlet</li> <li>Minimumtól eltérő készlet</li> </ul>                             | <ul> <li>Cikk megnevezése</li> <li>Mennyiségi egység</li> <li>Nyitó mennyiség</li> <li>Bevételezett mennyiség</li> </ul> |  |
|             | <mark>∕</mark> ≵ Rendezettség:                                                                                                    | Γ Kivételezett mennγiség Aktuális készlet                                                                                |  |
|             | <ul> <li>Raktár + Cikkszám</li> <li>Cikkszám + Raktár</li> <li>Raktár + Cikk megnevezése</li> <li>Raktár + Beszállítói cikkszám</li> </ul> | ☐ Minimum készlet ✓ Minimumtól való eltérés                                                                              |  |
|             |                                                                                                    |                                                                                                    |  |

17. Ábra - Készletlista fájl exportálás

Fájl típusok:

- XLS szabványos EXCEL táblázat
- CSV pontosvesszővel elválasztott oszlopok, szöveges fájl
- TXT tabulátor jellel elhatárolt oszlopok, szöveges fáj.

Beállítható az exportált fájl tartalma, rendezettsége, és hogy milyen oszlopokat tartalmazzon. A beállításokat a program felhasználónként megjegyzi.

#### 6.4 Ellenőrző bizonylat

Készlet ellenőrzésként használható egy, a beszállítótól származó elektronikus készletegyeztető bizonylat. A bizonylat formátumának egyeznie kell a bevételi bizonylat CSV formátumú szerkezetével.

| Szám: E2804    | 1750         | Dátum: 2008.07.30 | Szállíto     | : KARB    |      |
|----------------|--------------|-------------------|--------------|-----------|------|
| Külső cikkszám | Saját cikksz | á Megnevezés      | Mennyiség Eg | gység Kés | zlet |
| A10            | 800000000    | rögzitögyűrű      | 10.00        | DB        | 11.0 |
| 6205 2RS*A     | 000000007    | demokr. csapágy   | 10.00        | DB        | 10.0 |
| S 15*21*4*T    | 000000009    | tökés szimering   | 1.00         | DB        | -6.0 |
| -              |              |                   |              |           |      |
| 1              |              | 1                 |              |           |      |

Lásd: 3 - Bevételi bizonylat beolvasása - 8. oldal

18. Ábra – Ellenőrző bizonylat beolvasása

A programrész egy táblázatban megjeleníti a bizonylat tartalmát, és soronként az utolsó oszlopban mutatja a cikkhez tartozó aktuális készletmennyiséget, kiemelve az eltéréseket. A táblázatról lista nyomtatható, akár csak az eltérő sorokról. A beolvasás az adatbázisban változást nem okoz, az többször is megismételhető.

#### 6.5 Időszak zárása, új időszak nyitása

Időszak zárása előtt egy táblázatban megjelenik a zárókészlet, ami az új időszak nyitókészleteként fog megjelenni.

| Raktár | Kód | Megnevezés                  | Mennyiség |            |
|--------|-----|-----------------------------|-----------|------------|
| 01     | A-1 | Első cikk                   | 3.00      |            |
| D1     | A-2 | Második cikk                | 4.00      |            |
| 02     | A-2 | Második cikk                | 5.00      |            |
| 01     | A-4 | Negyedik cikk               | 114.00    |            |
| 01     | A-5 | Ötödik cikk                 | 54.00     |            |
|        |     |                             |           |            |
|        |     |                             |           |            |
| d      |     |                             |           | 2          |
| E.     | 1   | LELTÁROZÁSI IIDŐSZAK NYITÁS |           | <b>N</b> + |

Az új időszakban csak a nyitókészlet szerepel, nincs bevételezési, kivételezési bizonylat, azok folyamatosan már az új időszakhoz készülnek. A korábbi időszakok bizonylatai már csak megnézhetőek, azok már nem módosíthatóak.

A leltári időszakok egy sorszámot kapnak, az időszakonként szereplő dátumok nem befolyásolják az időszakot, azok az utolsó időszak esetében átírhatóak. (dupla kattintás a leltár képernyő utolsó időszaki során)

|  | 1 |
|--|---|
|  |   |
|  |   |

19. Ábra – Leltár időszak dátumok és a szöveg módosítása

#### 7 Forgalom ellenőrzés

A bevételezés és a kivételezés tételeket különböző szempontok szerint ellenőrizhetjük, listázhatjuk, összesíthetjük.

| 🖷 Bevételezések ellenőrzése |                                                                   |          |                    |
|-----------------------------|-------------------------------------------------------------------|----------|--------------------|
| Listázási feltételek:       |                                                                   |          |                    |
| Leitárszám 🔽                | 00001         00002           • Bevételezés         • Kivételezés |          |                    |
| Bizonylatszám 🗖             | 00000 99999                                                       |          |                    |
| Dátum 🗖                     | 2008.05.17 2008.05.18                                             |          |                    |
| Raktár: 🏳                   | Első raktár                                                       | <u>v</u> |                    |
| Cikk:                       | Negyedik cikk                                                     | Cikkek   |                    |
| Eredmény rendezése: ᢓ       | ↓ Leltár + Bizonylatszám szerint 💽                                |          |                    |
|                             | Eredmény táblázatban                                              |          | <b>₽</b><br>Vissza |

20. Ábra – Forgalom lekérdezés - Beállítások

A beállított feltételeknek megfelelő eredmény először egy táblázatban jelenik meg, ahonnan a rendezettségnek megfelelő listát is nyomtathatunk (bizonylatonkénti, illetve cikkenkénti lista.)

## 8 Cikkek

| 🖷 Cikkek      | = 🗆 🛛      |
|---------------|------------|
| Név:          | Cikkszám   |
| Első cikk     | A-1 🔄      |
| Második cikk  | A-2        |
| Harmadik cikk | A-3        |
| Negyedik cikk | A-4        |
| Ötödik cikk   | A-5        |
|               |            |
|               |            |
|               |            |
|               |            |
|               |            |
|               |            |
|               |            |
|               |            |
|               | <u>+</u>   |
|               | <b>R</b> • |

#### 21. Ábra – Cikkek listában

|            | Menü: rákattintva egy menüben megjelennek a lehetséges tevékenységek                                                                                                    |
|------------|----------------------------------------------------------------------------------------------------|
|            | A választott sor adatainak megjelenítése, módosítása, törlése, illetve innen tudunk új cikket a listába felvinni.                                                                                     |
|            | Lásd: 8.1 - Cikk adatok - 24. oldal                                                                                                    |
| 8          | Cikklista nyomtatása, a lista először a képernyőn, egy nyomtatási képen jelenik meg.                                                                                                    |
| ×.         | A lista a cikkek adataival egy EXCEL típusú táblázatba exportálható.<br>(exportálási helynek csak olyan mappa választható, amelynek a nevében [a<br>teljes elérési út nevében] nem szerepel szóköz! ) |
| <b>₽</b> + | A képernyő bezárása                                                                                                    |

#### 8.1 Cikk adatok

| 🖷 Cikkek - Kód: 000003                                |                  |
|-------------------------------------------------------|------------------|
| Cikkszám: 000003<br>Külső azonosító: PCM 707570 M SKF |                  |
| Név: PCM 707570 M csúszócsapágy (persely) S           | KF               |
| Egység: darab                                         |                  |
| Csoport: Alkatrész 🔹                                  |                  |
| Minimum készlet: 10.00 📩                              |                  |
| Nettó: ÁFA %: B<br>Vásárlás: 0 • 20 •<br>Eladás: 0 •  | ruttó:<br>0<br>0 |
|                                                       | <u></u>          |

22. Ábra – Cikk adatok

|          | Menü: rákattintva egy menüben megjelennek a lehetséges tevékenységek                                                                                                    |
|----------|----------------------------------------------------------------------------------------------------|
| ÷        | Új cikk felvitele                                                                                                    |
|          | Választott cikk adatainak módosítása                                                                                                    |
|          | Új felvitel, vagy a módosítás rögzítése, mentése.                                                                                                    |
| ŝ        | Új felvitel, vagy a módosítás elvetése                                                                                                    |
|          | Választott cikk törlése. A törlést egy megerősítő kérdés előzi meg, majd<br>ellenőrzésre kerül, hogy az utolsó leltározási időszakban a cikk szerepel-e<br>bevételezési, vagy kivételezési bizonylaton. Ha az aktuális leltározási<br>időszakban már hivatkoztunk a cikkre, akkor az nem törölhető. |
| 9.       | Keresés. Cikket választhatunk egy név, vagy cikkszám szerint rendezett listában.                                                                                                    |
| Cikkszám | A cikk azonosító száma, maximum tíz karakter hosszú, a cikkszám<br>tartalmazhat betűket (csak nagybetűket), számokat és írásjeleket is. A                                                                                                    |

|                    | cikkszám csak új felvitelkor adható meg, később már nem módosítható.                                                                                                    |
|--------------------|----------------------------------------------------------------------------------------------------|
| Külső<br>azonosító | Elektronikus bevételi bizonylat beolvasásához használt szállító által alkalmazott termékkód.                                                                                    |
|                    | Lásd: 3 - Bevételi bizonylat beolvasása - 8. oldal                                                                                                    |
| Megnevezés         | A cikk megnevezése, 60 karakter hosszú lehet.                                                                                                    |
| Egység             | A cikk mennyiségi egysége listából választható, a lista tartalma az<br>"Alapadatok" menüpontban bővíthető, módosítható, a listában megjelenő<br>egységek sorrendje módosítható. |
| Csoport            | A cikkeknek adható egy csoportjelző is, ez a cikk tulajdonság a lekérdezésekben egyelőre nem vesz részt.                                                                        |
| Árak               | Külön megadható a cikk beszerzési, illetve eladási ára, az ÁFA százalék<br>értéke, amelyek alapján a bruttó árakat a program számolja. Az árak kitöltése<br>nem kötelező.       |
| <b>Q+</b>          | A képernyő bezárása                                                                                                    |

A cikktörzsben történt változások a bizonylatokon már rögzített értékekre nincs hatással, a változások az újabb bizonylatok készítésénél jelentkeznek! A bizonylatokon szereplő értékek a bizonylat rögzítésekor érvényes cikktörzs adatokat tartalmazza.

## 9 Alapadatok

## 9.1 Mennyiségi egységek

| 🛠 Mennyiségi egységek                                                                                                  |                                                                    |
|----------------------------------------------------------------------------------------------------|--------------------------------------------------------------------|
| Megnevezés                                                                                                    | Kód                                                                |
| darab                                                                                                    | DB 🔺                                                               |
| csomag<br>kilogram<br>gramm<br>liter<br>köbméter<br>négyz.méte<br>pár<br>doboz<br>raklap<br>méter<br>pár<br>milliliter | CS<br>KG<br>GR<br>L<br>M3<br>M2<br>PA<br>DO<br>RL<br>M<br>PÁ<br>ML |
|                                                                                                    | 🖩 🗠 🗮 📭                                                            |

#### 9.2 Raktárak

| 4 Raktárak               |                    |
|--------------------------|--------------------|
| Név:                     | Kód                |
| Első raktár              | 01 🔄               |
| Második raktár           | 02                 |
|                          | <u>×</u>           |
| <b>ð 13</b> D <b>9</b> 2 | ы <mark>В</mark> Ф |

### 10 Paraméterek

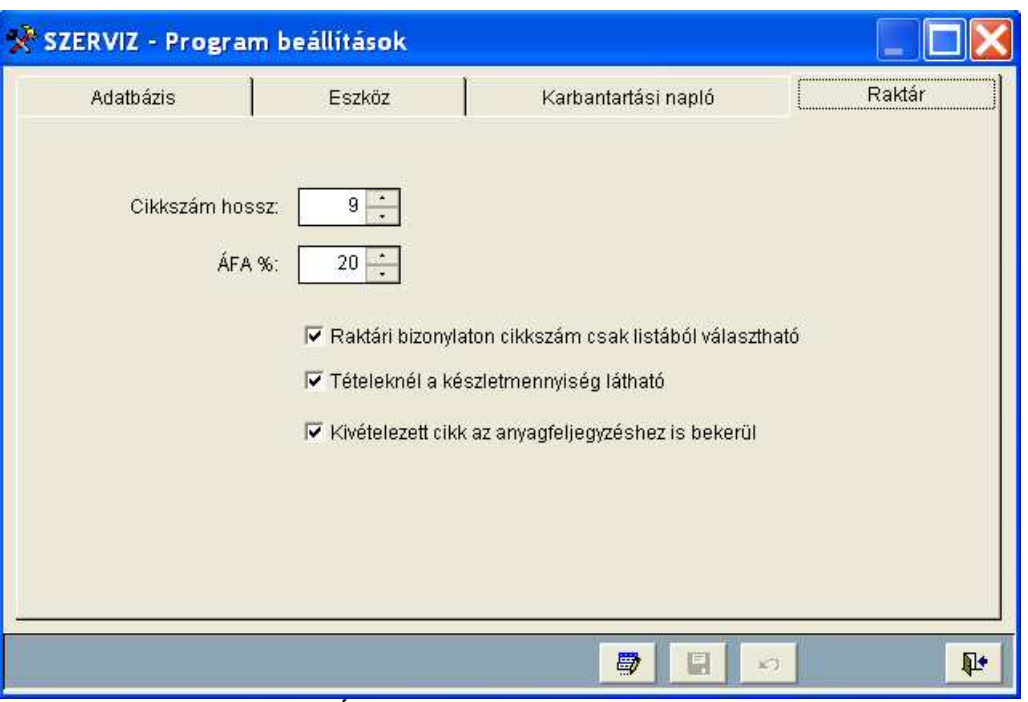

23. Ábra – Készletkezelés paraméterei

A paraméterek között beállítható a használt cikkszám hossza, valamint az alapértelmezett ÁFA kulcs.

1, Raktári bizonylaton cikkszám csak listából választható

A kapcsolót bekapcsolva tételek rögzítésénél a cikkszám közvetlenül nem adható meg, cikk csak keresési listából választható. Ez arra az esetre vonatkozik, amikor a cikktörzsben több beszállítói cikkszám is egy saját cikkszámhoz van rendelve.

Ilyenkor a cikktörzs kezelésénél a saját cikkszám ismétlődhet, a beszállítói cikkszám azonban nem, az válik egyedi cikk azonosítóvá.

2, Tételeknél készletmennyiség látható

A tételek képernyőn a cikkre vonatkozó aktuális készletmennyiség megjeleníthető (a mennyiség mező feliratában)

3, Kivételezett cikk az anyagfeljegyzésekhez is bekerül

A kivételezési bizonylatra rögzített cikksor az anyagfeljegyzések közé is felvihető. A kapcsolót kikapcsolva a tételek rögzítésénél anyagfeljegyzésbe csak a "0" cikkszámú sor kerül be.